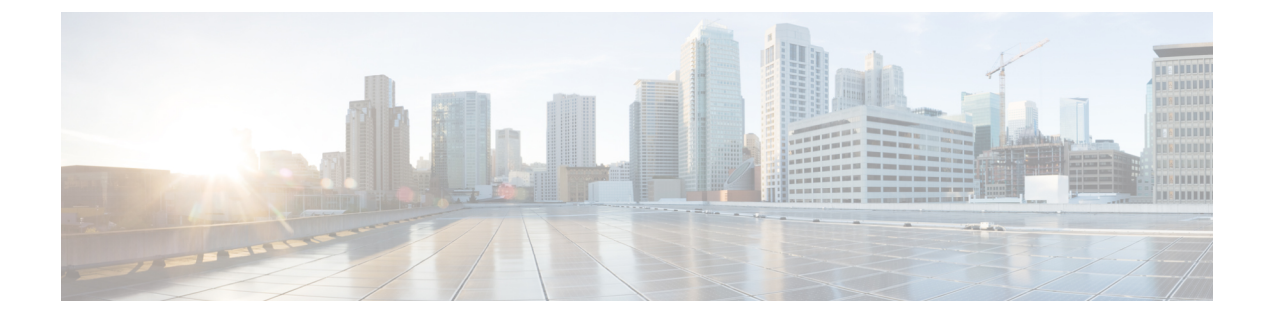

## Cisco Mobility Express の内部 DHCP サーバ の使用

リリース 8.3.102.0 から、内部 DHCP サーバを有効にして、アクセスポイントおよび WLAN の スコープを作成できます。Cisco Mobility Express では合計 17 個の DHCP スコープがサポート されています。内部 DHCP サーバを使用すると、Cisco Mobility Express は外部 DHCP サーバを 使わずにサイト サーベイを実行することもできます。

(注) 1 つの Mobility Express の導入で同時に内部 DHCP サーバと外部 DHCP サーバを使用すること は、リリース 8.7 ではサポートされていません。

• DHCP スコープの作成 (1 ページ)

## DHCPスコープの作成

内部 DHCP サーバを有効にし、Day 0 のセットアップ ウィザードおよび Day 1 のコントローラ WebUIを使って DHCP スコープを作成できます。通常、WLAN にスコープを関連付ける場合、 Day1 のコントローラ WebUI を使って DHCP スコープを作成します。

コントローラ WebUI を使用して、スコープを作成し、WLAN に関連付けるには、以下の手順 に従います。

## 手順

- **ステップ1** [Wireless Settings]>[DHCP Server]>[Add new Pool] に移動します。[Add DHCP Pool] ウィンドウ がポップアップ表示されます。
- ステップ2 [Add DHCP Pool] ウィンドウで、次のフィールドを入力します。
  - •WLAN のための DHCP プール名を入力します
  - [Pool Status] を有効にします

- WLAN の VLAN ID を入力します
- •DHCP クライアントのリース期間を入力します。デフォルトは1 Day です
- ・ネットワーク/マスクを入力します
- DHCP プールの開始 IP を入力します
- DHCP プールの終了 IP を入力します
  - (注) 集中型 NAT に接続するクライアント デバイス用のスコープの場合は、デフォル トゲートウェイとして Mobility Express コントローラを選択する必要があります
- DHCP プールのデフォルト ゲートウェイを入力します
- DHCP プールのゲートウェイ IP を入力します
- •DHCP プールのドメイン名(オプション)を入力します
- ネームサーバのために、必要に応じて [User Defined] を選択し、ネームサーバの IP アドレスを入力します。OpenDNS ネームサーバの IP アドレスが自動的に入力されている場合は OpenDNS を選択します。
- ステップ3 [Apply] をクリックします。
- ステップ4 スコープを作成した後、DHCPスコープにマップされている VLAN を WLAN に割り当てます。 WLAN に VLAN を割り当てるには、[Wireless Settings] > [WLANs] に移動します。
- ステップ5 WLAN が存在しない場合は WLAN を作成し、存在する場合は既存の WLAN を編集して、 [VLAN and Firewall] タブをクリックします。
- ステップ6 [VLAN and Firewall] タブで、以下を設定します。
  - このスコープが集中型 NAT の WLAN 用の場合、クライアント IP 管理または Mobility Express コントローラのために [Network(Default)] を選択します
  - [Use VLAN Tagging] で [Yes] を選択します。
  - ・ネイティブ VLAN ID を入力します。
  - •WLAN のために以前に作成した DHCP スコープを選択します。VLAN ID は、DHCP ス コープを選択した後に自動的に入力されます。

| Add new WLAN                               |                 |                          | * |
|--------------------------------------------|-----------------|--------------------------|---|
| General WLAN Security                      | VLAN & Firewall | Traffic Shaping Advanced |   |
| Use VLAN Tagging                           | Yes             | -                        |   |
| Native VLAN ID                             | 122             | v                        |   |
| DHCP Scope                                 | WiFi-Guest      | VLAN ID * 20 V           |   |
| Enable Firewall                            | No              | •                        |   |
| VLAN and Firewall configuration a<br>WLANs | apply to all    | Apply (Seance)           |   |

ステップ7 [Apply] をクリックします。

I

I